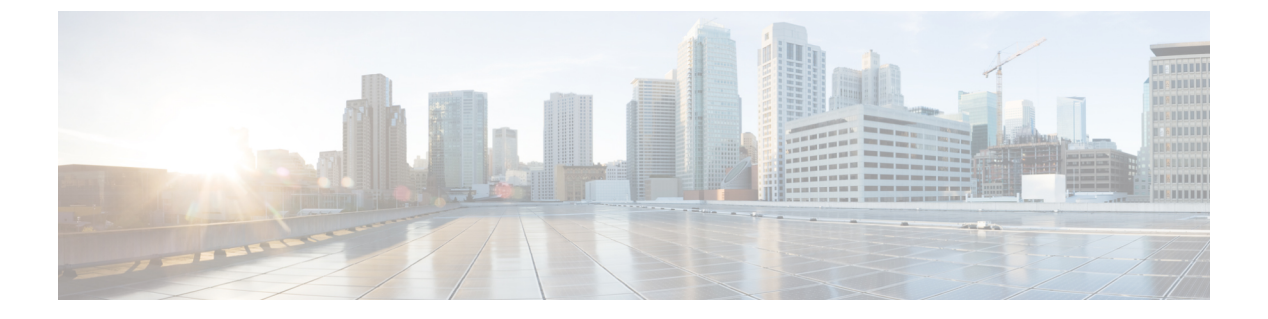

### 802.1X

この章は、次の項で構成されています。

- 802.1X の概要 (1 ページ)
- ・ホストサポート (1ページ)
- 認証モード (2ページ)
- ・注意事項と制約事項(3ページ)
- コンフィギュレーションの概要(4ページ)
- NX-OS スタイル CLI を使用した 802.1X ノード認証の設定 (6 ページ)
- REST API を使用した 802.1X ポート認証の設定 (7 ページ)
- REST API を使用した 802.1X ノード認証の設定 (8 ページ)

### 802.1Xの概要

802.1X では、クライアント サーバ ベースのアクセス コントロールと認証プロトコルを定義 し、許可されていないクライアントが公にアクセス可能なポートを経由して LAN に接続する のを規制します。認証サーバは、Cisco NX-OS デバイスのポートに接続されるクライアントを 個々に認証します。

802.1X アクセス コントロールでは、クライアントが認証されるまで、そのクライアントが接続しているポート経由では Extensible Authentication Protocol over LAN (EAPOL) トラフィック しか許可されません。認証に成功すると、通常のトラフィックはポートを通過できるようになります。

RADIUS 分散クライアント/サーバシステムを使用すると、不正アクセスからネットワークを 保護できます。Cisco ACI 実装では、RADIUS クライアントは ToR で稼働し、すべてのユーザー 認証情報およびネットワーク サービス アクセス情報が格納された中央の RADIUS サーバに認 証要求およびアカウンティング要求を送信します。

# ホストサポート

802.1 X 機能は、次のモードでポート上のトラフィックを制限できます。

- ・単一ホストモード:802.1Xポートで1台のエンドポイントデバイスのみからのトラフィックが許可されます。エンドポイントデバイスが認証されると、APICはポートを許可状態にします。エンドポイントデバイスがログオフすると、OSはポートを無許可状態に戻します。802.1Xのセキュリティ違反とは、認証に成功して許可された単一のMACアドレスとは異なるMACアドレスをソースとするフレームが検出された場合をいいます。このような場合、このセキュリティアソシエーション(SA)違反(他のMACアドレスからのEAPOLフレーム)が検出されたインターフェイスはディセーブルにされます。シングルホストモードは、ホストツースイッチ型トポロジで1台のホストがAPICのレイヤ2ポート(イーサネットアクセスポート)またはレイヤ3ポート(ルーテッドポート)に接続されている場合にだけ適用できます。
- ・複数のホストモード:ポートごとに複数のホストを使用できますが、最初の1つだけが認証されます。最初のホストの許可に成功すると、ポートは許可ステートに移行します。ポートが許可ステートになると、後続のホストがネットワークアクセスの許可を受ける必要はありません。再認証に失敗したり、またはEAPOLログオフメッセージを受信して、ポートが無許可ステートになった場合には、接続しているすべてのクライアントはネットワークアクセスを拒否されます。マルチホストモードでは、SA違反の発生時にインターフェイスをシャットダウンする機能がディセーブルになります。このモードは、スイッチツースイッチ型トポロジおよびホストツースイッチ型トポロジの両方に適用できます。
- マルチ認証モード:複数のホストとすべてのホストを個別に認証を使用できます。
- (注) 各ホストには、同じ EPG/VLAN 情報を必須です。
  - •マルチドメインモード:別のデータおよび音声ドメイン。IP 電話で使用します。

## 認証モード

ACI 802.1 x は次の認証モードをサポートしています。

- EAP:オーセンティケータは EAP-Request/Identity フレームをサプリカントに送信して識別情報を要求します(通常、オーセンティケータは1つまたは複数の識別情報の要求のあとに、最初の Identity/Request フレームを送信します)。サプリカントはフレームを受信すると、EAP-Response/Identity フレームで応答します。
- MAB:フォールバック認証モードとして MAC 認証バイパス(MAB)がサポートされています。MABにより、エンドポイントの MAC アドレスを使用してポートベースのアクセスコントロールが有効になります。MAB が有効なポートは接続するデバイスの MAC アドレスに基づいて、動的に有効または無効にできます。MAB の前に、エンドポイントの ID が不明であり、すべてのトラフィックがブロックされます。スイッチでは、単一のパケットを検査して送信元 MAC アドレスを学習および認証します。MAB が成功するとエンドポイントの ID が判明し、エンドポイントからのすべてのトラフィックが許可されます。スイッチは送信元 MAC アドレス フィルタリングを実行し、MAB の認証されたエンドポイントのみがトラフィックの送信を許可されます。

### 注意事項と制約事項

802.1X ポートベースの認証には、次の設定に関する注意事項と制約事項があります。

- Cisco ACI が 802.1X 認証をサポートするのは、物理ポート上だけです。
- Cisco ACI は、ポートチャネルまたはサブインターフェイスでは 802.1X 認証をサポートしません。
- Cisco ACIは、ポートチャネルのメンバポートでは802.1X認証をサポートしますが、ポートチャネル自体ではサポートしません。
- 802.1X 設定を含むメンバポートと含まないメンバポートはポートチャネルで共存できます。ただし、チャネリングと 802.1X が連携して動作するためには、すべてのメンバポートで 802.1X 設定を同一にする必要があります
- •802.1X 認証を有効にした場合、サプリカントが認証されてから、イーサネットインター フェイス上のレイヤ2またはレイヤ3のすべての機能が有効になります。
- 802.1X は、EX または FX タイプのリーフ シャーシでのみサポートされています。
- 802.1Xは、ファブリックアクセスポートでのみサポートされています。802.1Xは、ポートチャネルまたは仮想ポートチャネルではサポートされていません。
- IPv6 は、dot1x クライアント 3.2(1) リリースではサポートされていません。
- ・特に特定のインターフェイス設定(ホストモードおよび認証タイプ)がそのリリースでサポートされていない場合に以前のリリースにダウングレードすると、dot1x認証タイプはデフォルトでなしになります。ホストモードは希望に応じて単一のホストか複数のホストのどちらかに手動で再設定する必要があります。これで、ユーザーがそのリリースでのみサポートされているモード/認証タイプを設定し、サポートされていないシナリオで実行していないことを確認します。
- マルチ認証では、1音声クライアントと複数のデータクライアント(すべて同じデータ vlan/epg に属する)をサポートします。
- •802.1X ノード認証ポリシーでの障害 epg/vlan は必須設定です。
- 1音声および1データクライアント以上のマルチドメインは、ポートをセキュリティ無効の状態にします。
- 次のプラットフォームでは 802.1X はサポートされていません。
  - N9K-C9396PX
  - N9K-M12PQ
  - N9K-C93128TX
  - N9K-M12PQ

## コンフィギュレーションの概要

APIC で有効になっている場合にのみ、802.1X および RADIUS プロセスが開始されます。内部 的にこれは、radius エンティティの作成時に 802.1X Inst MO が作成され radius プロセスが作成 されたときに、dot1x プロセスが開始されることを意味します。そのインターフェイスに接続 しているユーザーを認証するため、Dot1x ベースの認証が各インターフェイスで有効になって いる必要があります。そうでない場合、動作が変更されません。

RADIUS サーバの設定は、dot1x 設定とは別に行われます。RADIUS の設定は、RADIUS サーバのリストとそれらに到達する方法を定義します。Dot1x 設定には、認証に使用する RADIUS グループ(またはデフォルトグループ)への参照が含まれています。

正常に認証を行うには 802.1X と RADIUS の両方を設定する必要があります。設定の順序は重要ではありませんが、RADIUS 設定がない場合は、802.1X 認証は正常に行われません。

### APIC GUI を使用した 802.1X ポート認証の設定

#### 始める前に

RADIUS プロバイダのポリシーを設定します。

- ステップ1 メニューバーで、[Fabric] > [External Access Policies] > [Policies] > [Interface] > [802.1X Port Authentication] をクリックし、次の操作を行います。
  - a) [802.1X Port Authentication] を右クリックして、[Create 802.1X Port Authentication Policy] を開きます。
  - b) [Name] フィールドにポリシーの名前を入力します。
  - c) [ホストモード] フィールドで、ポリシーモードを選択します。使用可能なモードを次に示します。
    - •[マルチ認証]:複数のホストおよびすべてのホストを個別に認証できます。
      - (注) 各ホストには、同じ EPG/VLAN 情報が必須です。
    - •[マルチ ドメイン]:別のデータおよび音声ドメインです。IP電話で使用します。
    - •[マルチホスト]:ポートごとに複数のホストを使用できますが、最初の1つだけが認証されます。
    - •[単一ホスト]:ポートごとに1個のホストのみ許可します。
  - d) デバイスが 802.1X をサポートしていない場合は、[MAC Auth] フィールドで [EAP\_FALLBACK\_MAB] を選択し、[Submit] をクリックします。
- ステップ2 802.1X ポート認証ポリシーをファブリックアクセスグループに関連付けるには、[Fabric]>[External Access Policies] > [Interfaces] > [Leaf Interfaces] > [Policy Groups] > [Leaf Access Port] に移動し、次の操作を行います。
  - a) [リーフ アクセス ポート] を右クリックして、[リーフ アクセス ポート ポリシー グループの作成] を開 きます。

- b) [Name] フィールドにポリシーの名前を入力します。
- c) [802.1X Port Authentication Policy] フィールドで、以前に作成したポリシーを選択し、[Submit] をクリッ クします。

### APIC GUI を使用した 802.1X ノード認証の設定

#### 始める前に

RADIUS プロバイダのポリシーを設定します。

- ステップ1 メニュー バーで、[Fabric] > [External Access Policies] > [Policies] > [Switch] > [802.1X Node Authentication] をクリックし、次の操作を行います。
  - a) [802.1X Node Authentication] を右クリックして、[Create 802.1X Node Authentication Policy] を開きます。
  - b) [Name] フィールドにポリシーの名前を入力します。
  - c) [EPG 認証の失敗]フィールドで、認証が失敗した場合に展開するテナント、アプリケーションプロファ イル、EPG を選択します。
  - d) [VLAN 認証の失敗] で、認証が失敗した場合に展開する VLAN を選択します。
- **ステップ2 802.1X ノード認証ポリシー**をリーフ スイッチ ポリシー グループに関連付けるには、[Fabric] > [External AccessPolicies] > [Switches] > [Leaf Switches] > [Policy Groups] に移動し、次の操作を行います。
  - a) [ポリシー グループ] を右クリックして、[アクセス スイッチ ポリシー グループの作成] を開きます。
  - b) [Name] フィールドにポリシーの名前を入力します。
  - c) [802.1X Node Authentication Policy] フィールドで、以前に作成したポリシーを選択し、[Submit] をクリッ クします。
- **ステップ3 802.1X ノード認証ポリシー**をリーフインターフェイスプロファイルに関連付けるには、[Fabric]>[External AccessPolicies]>[Interfaces]>[Leaf Interfaces]>[Profiles] に移動し、次の操作を行います。
  - a) [プロファイル] を右クリックして、[リーフ インターフェイス プロファイルの作成] を開きます。
  - b) [Name] フィールドにポリシーの名前を入力します。
  - c) [インターフェイス セレクタ] 表を展開し、[アクセス ポート セレクタの作成] ダイアログ ボックスを開き、[名前] および [インターフェイス ID] 情報を入力します。
  - d) [インターフェイス ポリシー グループ] フィールドで、以前に作成されたポリシーを選択し、[OK] お よび [送信] をクリックします。

### NX-OS スタイル CLI を使用した 802.1X ポート認証の設定

ステップ1 ポリシー グループを設定します。

例:

```
apic1# configure
apic1(config)#
apic1(config)# template policy-group mypol
apic1(config-pol-grp-if)# switchport port-authentication mydot1x
apic1(config-port-authentication)# host-mode multi-host
apic1(config-port-authentication)# no shutdown
apic1(config-port-authentication)# exit
apic1(config-pol-grp-if)# exit
```

ステップ2 リーフ インターフェイス ポリシーを設定します。

#### 例:

```
apic1(config)#
apic1(config)#leaf-interface-profile myprofile
apic1(config-leaf-if-profile)#leaf-interface-group mygroup
apic1(config-leaf-if-group)# interface ethernet 1/10-12
apic1(config-leaf-if-group)# policy-group mypol
apic1(config-leaf-if-group)# exit
apic1(config-leaf-if-profile)# exit
```

ステップ3 リーフ プロファイルを設定します。

#### 例:

```
apic1(config)#
apic1(config)# leaf-profile myleafprofile
apic1(config-leaf-profile)# leaf-group myleafgrp
apic1(config-leaf-group)# leaf 101
apic1(config-leaf-group)# exit
```

ステップ4 リーフ スイッチ プロファイルにインターフェイス ポリシーを適用します。

#### 例:

apic1(config-leaf-profile)# leaf-interface-profile myprofile
apic1(config-leaf-group)# exit

# NX-OS スタイル CLI を使用した 802.1X ノード認証の設定

ステップ1 Radius 認証グループを設定します。

#### 例:

```
apic1# configure
apic1(config)#
apic1(config)# aaa group server radius myradiusgrp
apic1(config-radius)#server 192.168.0.100 priority 1
apic1(config-radius)#server
```

**ステップ2** ノード レベル ポート認証ポリシーを設定します。

#### 例:

apic1(config) # policy-map type port-authentication mydot1x

6

ステップ3 ポリシー グループを設定し、グループ内でポート認証ポリシーを指定します。

#### 例:

```
apic1(config)#template leaf-policy-group lpg2
apic1(config-leaf-policy-group)# port-authentication mydot1x
apic1(config-leaf-policy-group)#exit
```

```
ステップ4 リーフスイッチプロファイルを設定します。
```

#### 例:

```
apic1(config)# leaf-profile mylp2
apic1(config-leaf-profile)#leaf-group mylg2
apic1(config-leaf-group)# leaf-policy-group lpg2
apic1(config-leaf-group)#exit
```

# REST API を使用した 802.1X ポート認証の設定

```
802.1X ポート認証ポリシーを作成します。
```

#### 例:

```
<polUni>
<infraInfra>
 <l2PortAuthPol adminSt="enabled" annotation="" descr="" dn="uni/infra/portauthpol-test21"</pre>
hostMode="multi-auth" name="test21" nameAlias="" ownerKey="" ownerTag="">
   <l2PortAuthCfgPol annotation="" macAuth="bypass" maxReauthReq="2" maxReq="2" reAuthPeriod="3600"
serverTimeout="30" suppTimeout="30" txPeriod="30"/>
 </l2PortAuthPol>
</infraInfra>
</polUni>
Modify:
<polUni>
<infraInfra>
 <l2PortAuthPol adminSt="enabled" annotation="" descr="" dn="uni/infra/portauthpol-test21"</pre>
hostMode="multi-domain" name="test21" nameAlias="" ownerKey="" ownerTag="" >
   <l2PortAuthCfgPol annotation="" macAuth="eap" maxReauthReq="2" maxReq="2" reAuthPeriod="3600"</pre>
serverTimeout="30" suppTimeout="30" txPeriod="30"/>
 </l2PortAuthPol>
</infraInfra>
</polUni>
Delete:
<polUni>
<infraInfra>
 <l2PortAuthPol adminSt="enabled" annotation="" descr="" dn="uni/infra/portauthpol-test21"</pre>
hostMode="multi-host" name="test21" nameAlias="" ownerKey="" ownerTag="" status="deleted">
   serverTimeout="30" suppTimeout="30" txPeriod="30" status="deleted"/>
 </l2PortAuthPol>
```

</infraInfra> </polUni>

## REST API を使用した 802.1X ノード認証の設定

802.1Xノード認証ポリシーを設定します。 例: <polUni> <infraInfra> <l2NodeAuthPol annotation="" descr="" dn="uni/infra/nodeauthpol-802-node-2"</pre> failAuthEpg="tn-t2,ap-ap,epg-epg1" failAuthVlan="vlan-2078" name="802-node-2" nameAlias="" ownerKey="" ownerTag=""> <12RsAaaRadiusProviderGroup annotation="" tDn="uni/userext/radiusext/radiusprovidergroup-radius-grp"/> </l2NodeAuthPol> </infraInfra> </polUni> Modify: <polUni> <infraInfra> <l2NodeAuthPol annotation="" descr="" dn="uni/infra/nodeauthpol-802-node-2" failAuthEpg="tn-t2, ap-ap, epg-epg1" failAuthVlan="vlan-2066" name="802-node-2" nameAlias="" ownerKey="" ownerTag="" status="deleted"> RadiusProviderGroup annotation="" tDn="uni/userext/radiusext/radiusprovidergroup-radius-grp"/> </l2NodeAuthPol> </infraInfra> </polUni> Delete: <polUni> <infraInfra> <l2NodeAuthPol annotation="" descr="" dn="uni/infra/nodeauthpol-802-node-2" failAuthEpg="tn-t2,ap-ap,epg-epg1" failAuthVlan="vlan-2078" name="802-node-2" nameAlias="" ownerKey="" ownerTag="" status="deleted"> RadiusProviderGroup annotation="" tDn="uni/userext/radiusext/radiusprovidergroup-radius-grp" status="deleted"/> </l2NodeAuthPol> </infraInfra> </polUni>

翻訳について

このドキュメントは、米国シスコ発行ドキュメントの参考和訳です。リンク情報につきましては 、日本語版掲載時点で、英語版にアップデートがあり、リンク先のページが移動/変更されている 場合がありますことをご了承ください。あくまでも参考和訳となりますので、正式な内容につい ては米国サイトのドキュメントを参照ください。